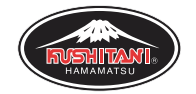

- ・申込書はWEBよりダウンロードをお願いします
- ・お申込み時に参加者の生年月日と
  - 参加車両の入力が必要になります

イベントご案内URL:

https://www.kushitani.co.jp/news/krm/index.html

お申込みの流れ:

- ①ご希望のクラスを選択し、カートに入れます
- ②必要事項を入力します
- ③お支払い方法はクレジットカードをお選びください
- ④お申込みを正常に終了すると、自動送信による申込受付メールが届きます
- ⑤公式webサイトの案内ページより参加申込書を印刷・ご記入の上、 当日受付にお持ちください
- ※2022年度より、印刷物の送付を廃止致します。 走行用ゼッケンは当日受付にてお渡し致します。

くご注意事項>

- ・複数枠の同時申込はできません。
  参加人数分のお申込み手続きが必要になります。
- ・お申込時にご記入いただいた参加者の変更はできません。
  当日受付にて、参加者のご本人確認をさせていただきます。
- ・走行枠の譲渡、次回繰り越しはできません。
- ・ご注文完了後のキャンセルは所定のキャンセル料を頂戴致します。
  開催前月まで:参加費の 50% 開催当日:参加費の 100%

【お問合せ先】株式会社クシタニ東京 イベント事務局 events@kushitani.co.jp

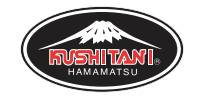

- 1. お客様の参加希望イベント・クラスをカートに入れます
- 2. 購入者情報のお名前欄に、参加者の氏名を入力します
- 3. 「法人名・会社名」の欄に、貴社名をご入力ください スタッフ様の場合も、その旨を併せてご入力ください

入力例:株式会社クシタニ東京(スタッフ)

4.支払い方法で「業者申込」を選択します

5.お申込みが完了すると、自動配信の確認メールが届きます

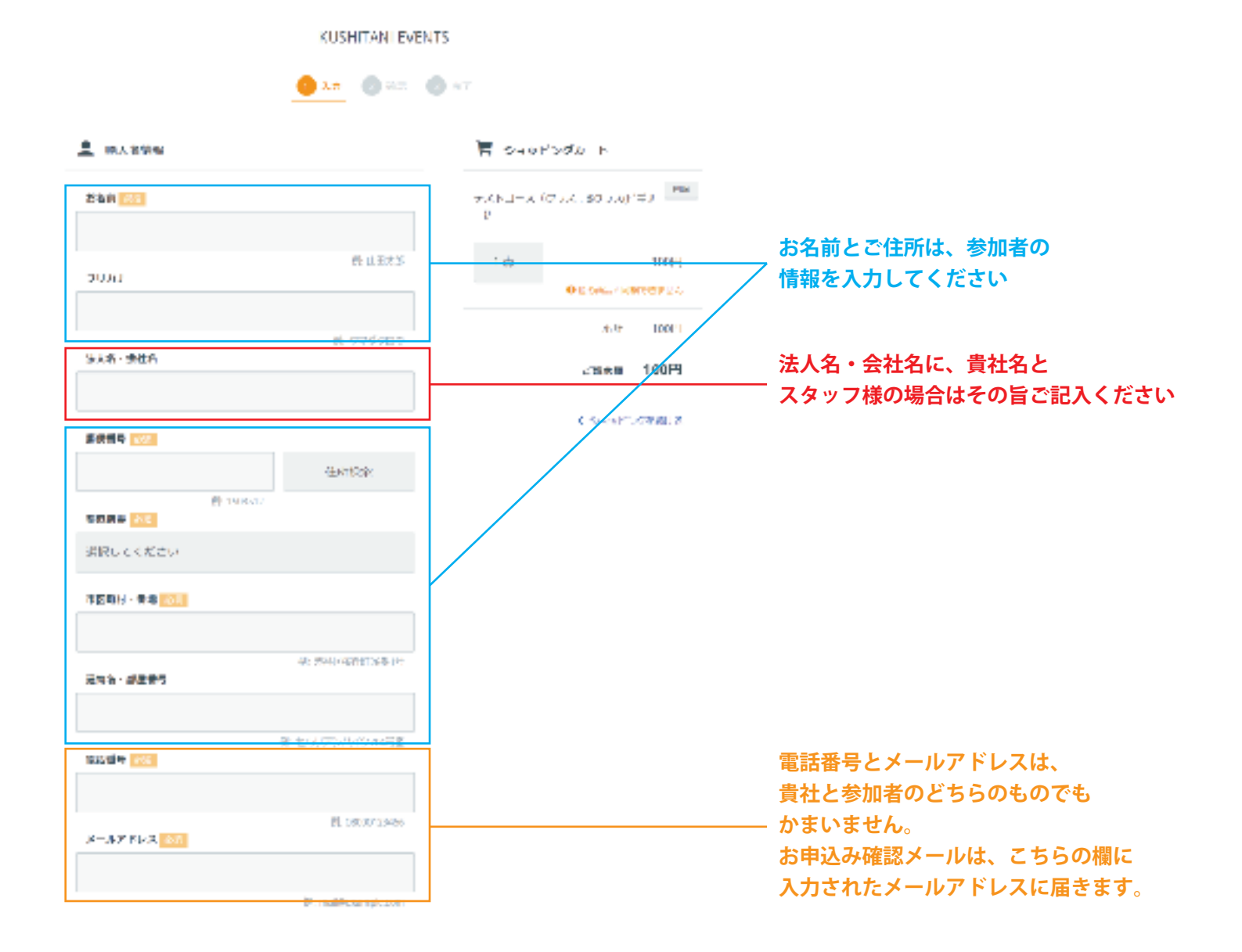